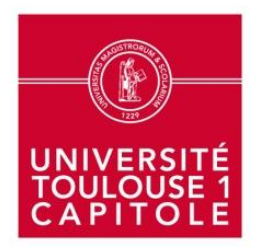

# <u>COMMENT RÉSERVER DES SALLES ET DES</u> <u>ÉQUIPEMENTS</u>

# DANS LE LEARNING CENTRE MANUFACTURE

Cliquez sur le titre du sommaire pour consulter la partie qui vous intéresse.

« Accueil » : Permet de revenir sur cette page de sommaire

Accueil

- 1. Comment réserver pour soi?
- 2. Comment modifier/supprimer sa réservation ?
- 3. Comment réserver pour quelqu'un ? (réservé au personnel)
- 4. Comment modifier la réservation de quelqu'un ? (réservé au personnel)

#### Comment réserver pour soi ?

Site UT1 > Bibliothèques > Services > Learning centre de la bibliothèque de la Manufacture des Tabacs > Réservation

#### 1. S'authentifiez si vous ne l'êtes pas déjà :

|   | UNIVERSITÉ<br>VUNIVERSITÉ<br>ICAPITOLE                                                                    |
|---|----------------------------------------------------------------------------------------------------|
|   |                                                                                                    |
|   | DENTIFIANT                                                                                                |
| 4 | <b>L</b> [                                                                                                |
| N | IOT DE PASSE                                                                                              |
| 6 |                                                                                                    |
|   | SE CONNECTER                                                                                              |
| Q | Pour des raisons de sécurité, fermez votre navigateur après vous<br>être connecté aux services protégés ( |

#### 2. Choisissez ce que vous voulez réserver

Sélectionnez un domaine : « équipements », « salles de travail en groupe » ou « salles de formation enseignant »

Si vous réservez une salle de travail en groupe ou une salle de formation, il ne faudra pas oublier de réserver ensuite le matériel si besoin.

| SOD WIVERSITÉ<br>TOULOUSE 1<br>CAPITOLE                                      | Accueil - Université Toulouse 1 Capitole - S.C.D.<br>Bienvenue JENNIFER WOLFARTH GARCIA<br>Gérer mon compte - I KALIA<br>Se déconnecter | 1 v juin v 2015 v Aujourd<br>Journée Semaine Mois | Fhui            |
|------------------------------------------------------------------------------|----------------------------------------------------------------------------------------------------|---------------------------------------------------|-----------------|
| Domaines :                                                                   | << mai 2015                                                                                                    | juin 2015                                         | juillet 2015 >> |
| Choisissez un domaine 👻                                                      | s18                                                                                                    | s23 s2                                            | 7               |
|                                                                              | s19                                                                                                    | s24 s2                                            | 8               |
| Toutos los ressources                                                        | \$20                                                                                                    | s25 s2                                            | 9               |
| Toutes les ressources +                                                      | s21                                                                                                    | s26 s3                                            | 0               |
| << Voir le jour précédent                                                    | Lundi 01 ju<br>Choisissez un domaine                                                                                                    | uin 2015<br>- Toutes les réservations             |                 |
|                                                                              | Ressour                                                                                                    | ce                                                |                 |
| Créneau :                                                                    | Semai<br>Mois                                                                                                    | ne<br>S                                           |                 |
| Réservation                                                                  | 👻                                                                                                    |                                                   |                 |
|                                                                              | Ressour                                                                                                    | ce                                                |                 |
| Animation Atelier RdV bibliographique Autocaptation Visio-conférence (web) R | <mark>évision en groupe</mark> Production en groupe <mark>Travail en groupe (échanges)</mark> Formation documer<br>Format imp           | ntaire Formation innovante<br>rimable             |                 |

#### 3. Choisissez quand vous voulez réserver

Choisir le jour dans le calendrier :

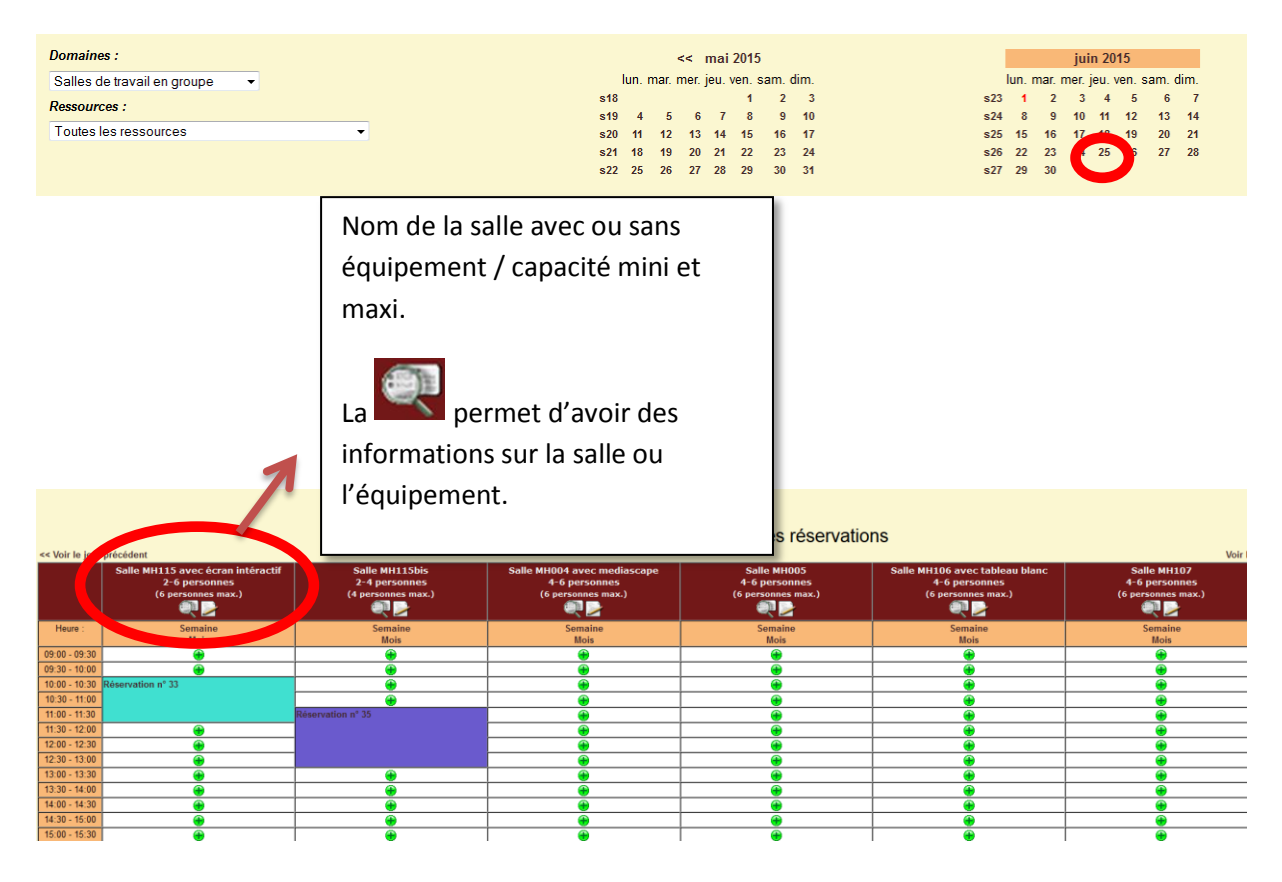

Le 🔶 signale que la salle est disponible. Cliquez sur ce 🔶 pour faire la réservation :

| SCD O TOULOUSE 1<br>CAPITOLE                                                                                                    | Accueil - Universit<br>Bienvenue JENNIF<br>Gérer mon compte<br>Se déconnecter        | é Toulouse 1 Capitole - S.C.D.<br>ER WOLFARTH GARCIA<br>                  | E          | 29 • sept • 2015 • Aujourd'hui<br>Journée Semaine Mois | Administration                  | Lun, 6 Juil, 2015 - 14:19:26<br>Aide<br>Recherche - Rapports - Stats,<br>GRR 1 9.7e - Contacter l'administrateur |
|----------------------------------------------------------------------------------------------------|--------------------------------------------------------------------------------------|---------------------------------------------------------------------------|------------|--------------------------------------------------------|---------------------------------|----------------------------------------------------------------------------------------------------|
| Ajouter une réservation                                                                                                    |                                                                                      |                                                                           |            |                                                        |                                 |                                                                                                    |
| Réservation au nom de :  WULFARTH GARCIA JENNIFER VULFARTH GARCIA JENNIFER Brève description * :                                                                                                    | 1 - Votre nom                                                                        | doit être affiché                                                         |            | >>>Cliquez ici                                         | pour ouvrir les options de péri | odicité<<< 🕢                                                                                                    |
| <br>Description complète (facultative) :                                                                                                    |                                                                                      | 2 - Brève description obligatoire : Ind<br>quelle raison vous réservez ?  | iquez pour |                                                        |                                 |                                                                                                    |
| Début de la réservation :       23 • japt • 2015 • Heure : 11 : 00         29 • sept • 2015 • Heure : 11 : 30         Domaine :         Salles de tavail en groupe •         Resources :         Salles Med swall en groupe •         Salles Med swall en groupe •         Salles Med swall en groupe •         Salles Med swall en groupe •         Salles Med swall en groupe •         Salles Med swall en groupe •         Definit par délaut         4 - Choisiss | s dates de rési<br>but et de fin. <u>3</u><br>us d'une ressource<br>ez le "type de l | ervation et indiquez<br><u>heures maxi</u><br>réservation " dans la liste |            |                                                        |                                 |                                                                                                    |
|                                                                                                    |                                                                                      |                                                                           |            |                                                        |                                 | 5 - Enregistrez                                                                                                  |

Vous pouvez vérifier que la réservation est bien enregistrée : elle apparait désormais dans le tableau. Les couleurs correspondent au « type de réservation » (réunion, formation, rdv bibliographique…). En passant sur la couleur, une infobulle apparait avec « Réservation au nom de … »

|                                                 | ERSITÉ<br>OUSE 1<br>ITOLE                 | Accueil - Université Toulouse 1 Cap<br>Bienvenue JENNIFER WOLFARTH G<br>Gérer mon compte - Se déconnecter | itole - S.C.D.<br>ARCIA                           | 22 ▼ juin ▼ 2015<br>Journée Sema                        | Aujourd'hui     Admir     Mois   |
|-------------------------------------------------|-------------------------------------------|----------------------------------------------------------------------------------------------------|---------------------------------------------------|---------------------------------------------------------|----------------------------------|
| Domaines :                                      |                                           | << mai                                                                                                    | 2015                                              | juin 2015                                               | juil                             |
| Salles de travail en groupe 🔹                   |                                           | lun. mar. mer. jeu. v<br>s18                                                                              | en. sam. dim.<br>1 2 3                            | lun. mar. mer. jeu. ven. sam. dim.<br>s23 1 2 3 4 5 6 7 | lun. mar. me<br>s27              |
| Ressources :                                    |                                           | s19 4 5 6 7                                                                                               | 8 9 10                                            | s24 8 9 10 11 12 13 14                                  | s28 6 7                          |
| Toutes les ressources                           | •                                         | s20 11 12 13 14                                                                                           | 15 16 17                                          | s25 15 16 17 18 19 20 21                                | s29 13 14                        |
|                                                 |                                           | s21 18 19 20 21<br>s22 25 26 27 28                                                                        | 22 23 24<br>29 30 31                              | s26 22 23 24 25 26 27 28<br>s27 29 30                   | s30 20 21 :                      |
|                                                 |                                           | Salle                                                                                                    | Semaine : lundi 22 jui<br>es de travail en groupe | n - dimanche 28 jui<br>e - Toutes les resso             | n<br>urces                       |
| << Voir la semaine précédente                   |                                           |                                                                                                    |                                                   |                                                         |                                  |
|                                                 | lundi 22 juin                             | mardi 23 juin                                                                                             | mercredi 24 juin                                  | jeudi 25 juin                                           | vendredi 26 juin                 |
| Ressources                                      | Journée                                   | Journée                                                                                                   | Journée                                           | Journée                                                 | Journée                          |
| Salle MH115 avec écran intéractif               |                                           |                                                                                                    | 1:                                                | 5:30~17:30                                              | 14:00~15:30                      |
| ~ Z                                             |                                           |                                                                                                    | •                                                 | eservation nº 34                                        | Réservation nº 36                |
| Salle MH115bis                                  |                                           |                                                                                                    |                                                   | Réservation au nom de                                   |                                  |
| ~~ <u>~</u>                                     |                                           |                                                                                                    |                                                   |                                                         |                                  |
| Salle MH004 avec mediascape                     |                                           |                                                                                                    |                                                   |                                                         |                                  |
| Salle MH005                                     |                                           |                                                                                                    | 15:30~18:30                                       |                                                         | 12:30~14:30                      |
| Q 2                                             |                                           |                                                                                                    | Réservation n° 23                                 |                                                         | Réservation nº 38                |
| Salle MH106 avec tableau blanc                  |                                           |                                                                                                    |                                                   |                                                         | 13:20-15:20<br>Réservation n° 39 |
| Salle MH107                                     |                                           |                                                                                                    |                                                   |                                                         |                                  |
| Cours Réunion F<br>Travail en groupe (échanges) | ormation Animation Atelier RdV bibliograp | hique Autocaptation Visio-conférence (we                                                                  | Révision en groupe Production en groupe           | primable                                                |                                  |

# ACCUEIL

## Comment modifier/supprimer sa réservation ?

Site UT1 > Bibliothèques > Services > Learning centre de la bibliothèque de la Manufacture des Tabacs > Réservation

S'authentifiez si vous ne l'êtes pas déjà :

|              | UNIVERSITÉ<br>CAPITOLE                                                 |                 |
|--------------|------------------------------------------------------------------------|-----------------|
|              | AUTHENTIFICATION                                                       | 6               |
| IDENTIFIAN   | т                                                                      |                 |
| <b>&amp;</b> |                                                                        |                 |
| MOT DE PA    | SSE                                                                    |                 |
|              |                                                                        |                 |
|              | SE CONNECTER                                                           | 1               |
| Pour des ra  | isons de sécurité, fermez votre navigal<br>cté aux services protécés l | leur après vous |

Sélectionnez le domaine que vous avez réservé :

Sélectionnez un domaine : « équipements », « salles de travail en groupe » ou « salles de formation enseignant »

Ne pas oublier de supprimer la réservation des salles ET des équipements si vous avez réservé les deux.

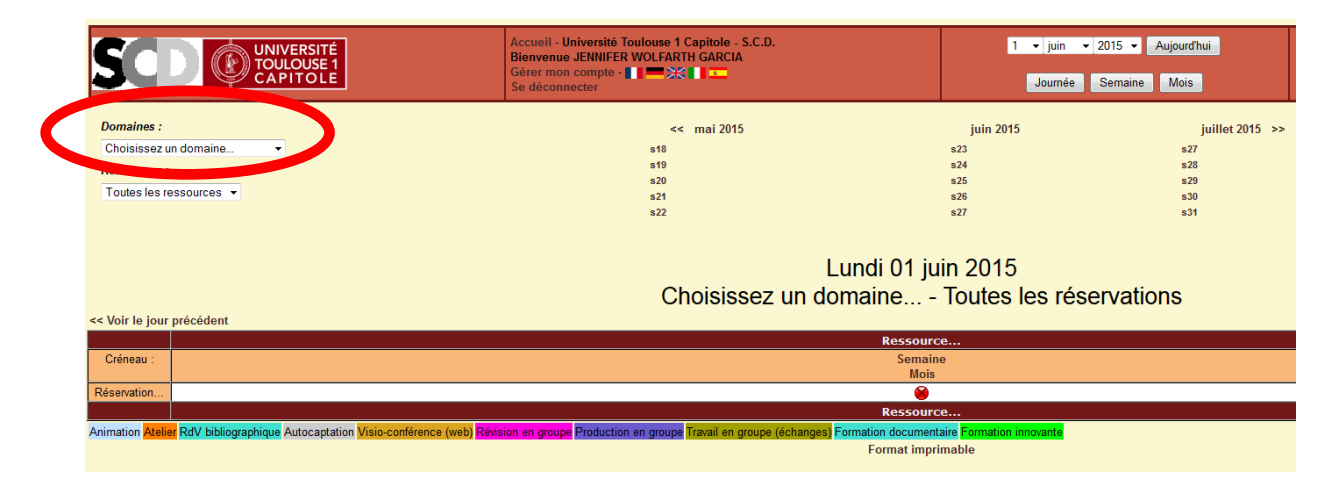

#### Cherchez la date à laquelle vous avez réservé dans le calendrier :

| )omaines :                   |     |        |        | << 1   | nai : | 2015  |       |      |     |        |        |      | juir    | juin 201     | juin 2015         |
|------------------------------|-----|--------|--------|--------|-------|-------|-------|------|-----|--------|--------|------|---------|--------------|-------------------|
| les de travail en groupe 🛛 👻 |     | lun, r | mar. r | mer. j | eu. v | en. s | am. c | lim. |     | lun. r | mar. I | γ    | ner. je | ner. jeu. ve | ner. jeu. ven. sa |
|                              | s1  | 8      |        |        |       | 1     | 2     | 3    | s23 | 1      | 2      |      | 3       | 34           | 3 4 5             |
| issources .                  | s1  | 94     | 5      | 6      | 7     | 8     | 9     | 10   | s24 | 8      | 9      | 10   |         | 11           | 11 12             |
| outes les ressources         | s2  | 0 11   | 12     | 13     | 14    | 15    | 16    | 17   | s25 | 15     | 16     | 17   | ľ       |              | 19                |
|                              | s2' | 1 18   | 19     | 20     | 21    | 22    | 23    | 24   | s26 | 22     | 23     | - 17 |         | 25           | 25 2              |
|                              | s2  | 2 25   | 26     | 27     | 28    | 29    | 30    | 31   | s27 | 29     | 30     |      | 1       | -            |                   |

#### Sélectionnez votre réservation en cliquant sur le numéro de réservation :

| SCD © UNIV                                      | ERSITÉ<br>OUSE 1<br>ITOLE                 | Accueil - Université Toulouse 1 Cap<br>Bienvenue JENNIFER WOLFARTH G<br>Gérer mon compte | itole - S.C.D.<br>ARCIA                               | 22 v juin v 2015<br>Journée Sem                | <ul> <li>Aujourd'hui</li> <li>aine Mois</li> </ul> | Adminis       |
|-------------------------------------------------|-------------------------------------------|------------------------------------------------------------------------------------------|-------------------------------------------------------|------------------------------------------------|----------------------------------------------------|---------------|
| Domaines :                                      |                                           | << mai                                                                                   | 2015                                                  | juin 2015                                      |                                                    | juille        |
| Salles de travail en groupe 🔹                   |                                           | lun. mar. mer. jeu. v                                                                    | ven. sam. dim.                                        | lun. mar. mer. jeu. ven. sam. dim.             | 1                                                  | un. mar. mer. |
| Ressources :                                    |                                           | s18                                                                                      | 1 2 3                                                 | s23 1 2 3 4 5 6 7                              | s27                                                | 1             |
| Toutes les ressources                           | <b>*</b>                                  | s20 11 12 13 14                                                                          | 15 16 17                                              | s25 15 16 17 18 19 20 21                       | s20                                                | 13 14 15      |
|                                                 |                                           | s21 18 19 20 21                                                                          | 22 23 24                                              | s26 22 23 24 25 26 27 28                       | s30                                                | 20 21 22      |
|                                                 |                                           | s22 25 26 27 28                                                                          | 29 30 31                                              | s27 29 30                                      | s31                                                | 27 28 29      |
| << Voir la semaine précédente                   |                                           | Salle                                                                                    | Semaine : lundi 22 ju<br>es de travail en group       | uin - dimanche 28 jui<br>pe - Toutes les resso | n<br>urces                                         |               |
|                                                 | lundi 22 juin                             | mardi 23 juin                                                                            | mercredi 24 juin                                      | jeudi 25 juin                                  | vendredi 26 juin                                   |               |
| Ressources                                      | Journée                                   | Journée                                                                                  | Journée                                               |                                                | Journée                                            |               |
| Salle MH115 avec écran intéractif               |                                           |                                                                                          |                                                       | 15:30~17:30<br>Réservation n° 34               | 00~15:30<br>eservation n* 36                       |               |
| Salle MH115bis                                  |                                           |                                                                                          |                                                       | Réservation au nom de                          |                                                    |               |
| Q D                                             |                                           |                                                                                          |                                                       |                                                |                                                    |               |
| Salle MH004 avec mediascape                     |                                           |                                                                                          |                                                       |                                                |                                                    |               |
| Salle MH005                                     |                                           |                                                                                          | 15:30-18:30<br>Réservation n° 23                      |                                                | 12:30-14:30<br>Réservation n° 38                   |               |
| Salle MH106 avec tableau blanc                  |                                           |                                                                                          |                                                       |                                                | 13:20-18:20<br>Réservation n° 39                   |               |
| Salle MH107                                     |                                           |                                                                                          |                                                       |                                                |                                                    |               |
| Cours Réunion F<br>Travail en groupe (échanges) | ormation Animation Atelier RdV bibliograp | hique Autocaptation Visio-conférence (w                                                  | eb) Révision en groupe Production en grou<br>Format i | npe<br>morimable                               |                                                    |               |

#### Cliquez sur « Modifier cette réservation » ou « Effacer cette réservation »

« Modifier cette réservation » :

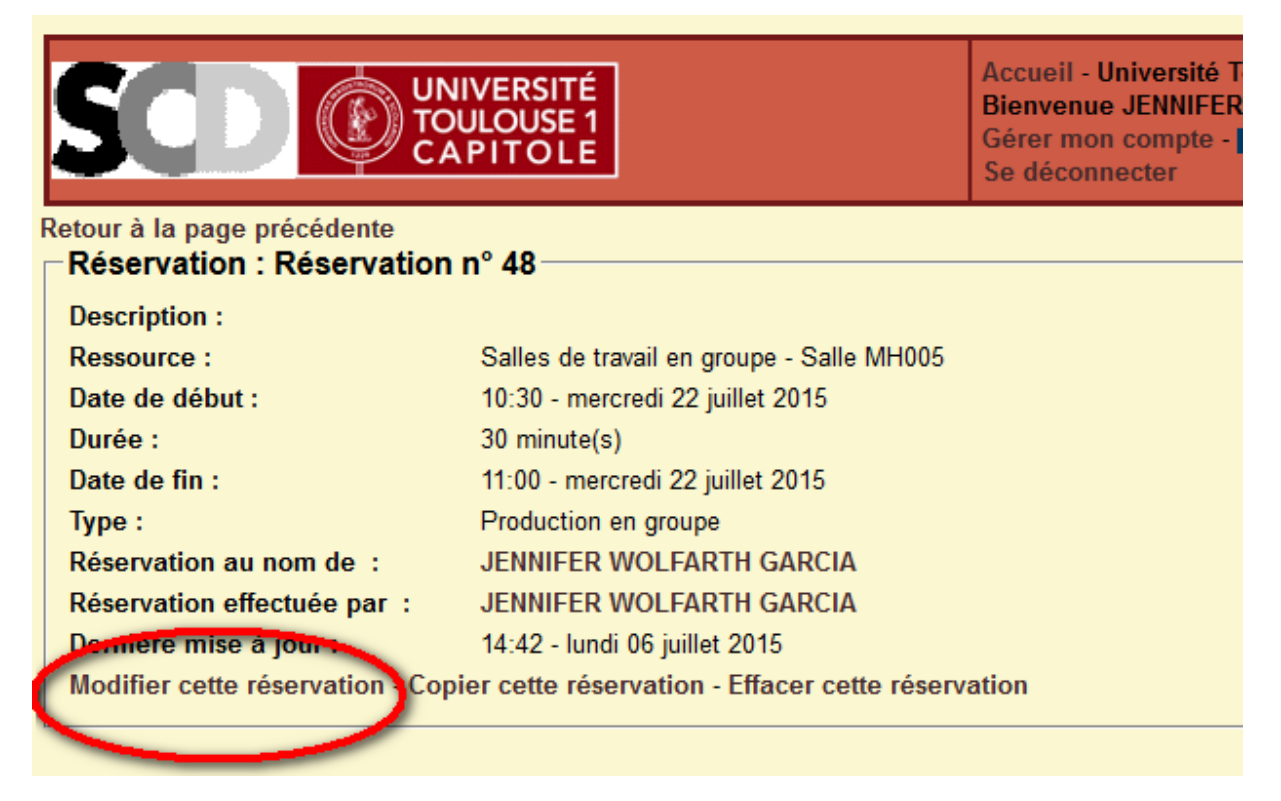

| SCD © UNIVERSITÉ<br>TOULOUSE1<br>CAPITOLE                                                                                                    | Accuell - Université<br>Bienvenue JENNIF<br>Gérer mon compte<br>Se déconnecter | ET Capitole - S.C.D.<br>ER WOLFARTH GARCIA                               | 25          | 9 • sept • 2015 • Aujourd'hui<br>Journée Semaine Mois | Administration               | Lun. 6 Juil. 2015 - 14:19:26<br>Aide<br>Recherche - Rapports - Stats.<br>GRR 1 9.7e - Contacter l'administrateur |
|----------------------------------------------------------------------------------------------------|--------------------------------------------------------------------------------|--------------------------------------------------------------------------|-------------|-------------------------------------------------------|------------------------------|----------------------------------------------------------------------------------------------------|
| Ajouter une réservation                                                                                                    |                                                                                |                                                                          |             |                                                       |                              |                                                                                                    |
| Réservation au nom de : 2<br>WOLFARTH GARCIA JENNIFER • Définir                                                                                                    | par défaut                                                                     | doit être affiché                                                        |             | >>>Cliquez ici po                                     | ur ouvrir les options de pér | iodicité<<< 🕜                                                                                                    |
| Brève description * :   Description complète (facultative) :                                                                                                    |                                                                                | 2 - Brève description obligatoire : Ind<br>guelle raison vous réservez ? | liquez pour |                                                       |                              |                                                                                                    |
|                                                                                                    |                                                                                |                                                                          |             |                                                       |                              |                                                                                                    |
| Début de la réservation :<br>29 v sent v 2015 v Heure : 11 : 00                                                                                                    |                                                                                |                                                                          |             |                                                       |                              |                                                                                                    |
| Fin de la réservation :         3 - V           29 • sept • 2015 • Heure : 11         30                                                                                 | 'érifiez les dates de rése<br>ure de début et de fin. <u>3</u>                 | ervation et indiquez<br>heures maxi                                      |             |                                                       |                              |                                                                                                    |
| Domaine :<br>Salles de tavail en groupe •<br>Resources :<br>Salle MH10ba<br>Salle MH10ba<br>Salle MH10ba<br>Salle MH10ba<br>Salle MH10ba<br>Salle MH10ba<br>Salle MH10ba | électionner plus d'une ressource                                               |                                                                          |             |                                                       |                              |                                                                                                    |
| Type * :<br>Production en groupe                                                                                                    | Choisissez le "type de i                                                       | réservation " dans la liste                                              |             |                                                       |                              |                                                                                                    |
|                                                                                                    |                                                                                |                                                                          | ·           |                                                       |                              | 5 - Enregistrez                                                                                                  |

Votre réservation est modifiée.

« Effacer cette réservation » :

|                                                       | Accueil - Université To<br>Bienvenue JENNIFER<br>Gérer mon compte -<br>Se déconnecter |       |  |  |
|-------------------------------------------------------|---------------------------------------------------------------------------------------|-------|--|--|
| Retour à la page précédente                           |                                                                                       |       |  |  |
| Reservation : Reservation                             | n° 49                                                                                 |       |  |  |
| Description :                                         |                                                                                       |       |  |  |
| Ressource : Salles de travail en groupe - Salle MH005 |                                                                                       |       |  |  |
| Date de début :                                       | 10:30 - vendredi 24 juillet 2015                                                      |       |  |  |
| Durée :                                               | 1 heure(s) et 30 minute(s)                                                            |       |  |  |
| Date de fin :                                         | 12:00 - vendredi 24 juillet 2015                                                      |       |  |  |
| Туре:                                                 | Production en groupe                                                                  |       |  |  |
| Réservation au nom de :                               | JENNIFER WOLFARTH GARCIA                                                              |       |  |  |
| Réservation effectuée par :                           | JENNIFER WOLFARTH GARCIA                                                              |       |  |  |
| Dernière mise à jour :                                | 14:58 - lundi 06 juillet 2015                                                         |       |  |  |
| Modifier cette réservation - Cop                      | vier cette réservation - Effacer cette réserv                                         | ation |  |  |
|                                                       |                                                                                       |       |  |  |

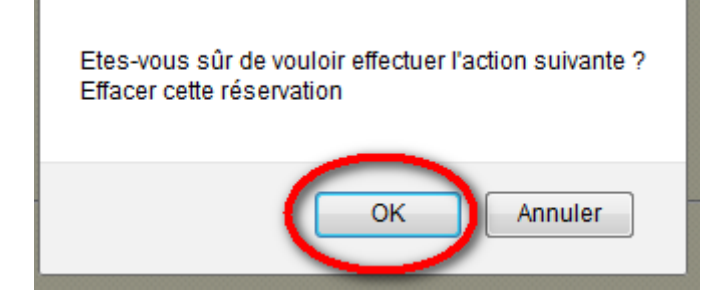

Votre réservation est supprimée.

<u>ACCUEIL</u>

## **Comment réserver pour quelqu'un ? (réservé au personnel)**

Site UT1 > Bibliothèques > Services > Learning centre de la bibliothèque de la Manufacture des Tabacs > Réservation

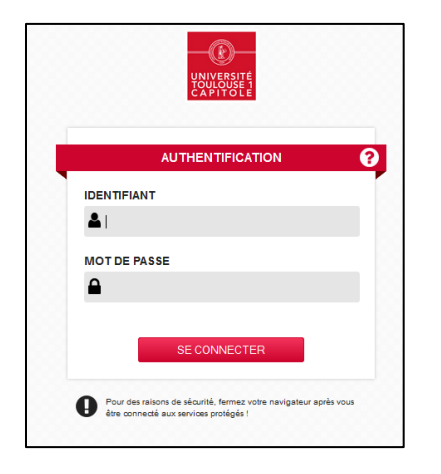

1. S'authentifiez si vous ne l'êtes pas déjà :

#### 2. Choisissez ce que la personne veut réserver

Sélectionnez un domaine : « équipements », « salles de travail en groupe » ou « salles de formation enseignant »

Si la personne réserve une salle de travail en groupe ou une salle de formation, il ne faudra pas oublier de réserver ensuite le matériel si besoin.

| SCD ( UNIVERSITÉ<br>TOULOUSE 1<br>CAPITOLE                                | Accueil - Université Toulouse 1 Capitole - S.C.D.<br>Bienvenue JENNIFER WOLFARTH GARCIA<br>Gérer mon compte - Capitole - Capitole - Se déconnecter | 1 ← juin ←<br>Journée             | 2015 - Aujourd'hui<br>Semaine Mois |
|---------------------------------------------------------------------------|----------------------------------------------------------------------------------------------------|-----------------------------------|------------------------------------|
| Domaines :                                                                | << mai 2015                                                                                                    | juin 2015                         | juillet 2015 >>                    |
| Choisissez un domaine                                                     | s18                                                                                                    | s23                               | s27                                |
|                                                                           | s19                                                                                                    | s24                               | s28                                |
| Testes is a second second                                                 | s20                                                                                                    | s25                               | s29                                |
| I outes les ressources 🔻                                                  | s21                                                                                                    | s26                               | s30                                |
| < Voir le iour précédent                                                  | Lundi<br>Choisissez un domain                                                                                                    | 01 juin 2015<br>e Toutes les rése | ervations                          |
|                                                                           | R                                                                                                    | essource                          |                                    |
| Créneau :                                                                 |                                                                                                    | Semaine<br>Mois                   |                                    |
| Réservation                                                               |                                                                                                    | <b>e</b>                          |                                    |
|                                                                           | R                                                                                                    | essource                          |                                    |
| nimation Atelier RdV bibliographique Autocaptation Visio-conférence (web) | Révision en groupe Production en groupe Travail en groupe (échanges) Formation o                                                                   | locumentaire Formation innovante  |                                    |

#### 3. Choisissez la date à laquelle la personne veut réserver

Choisir le jour dans le calendrier :

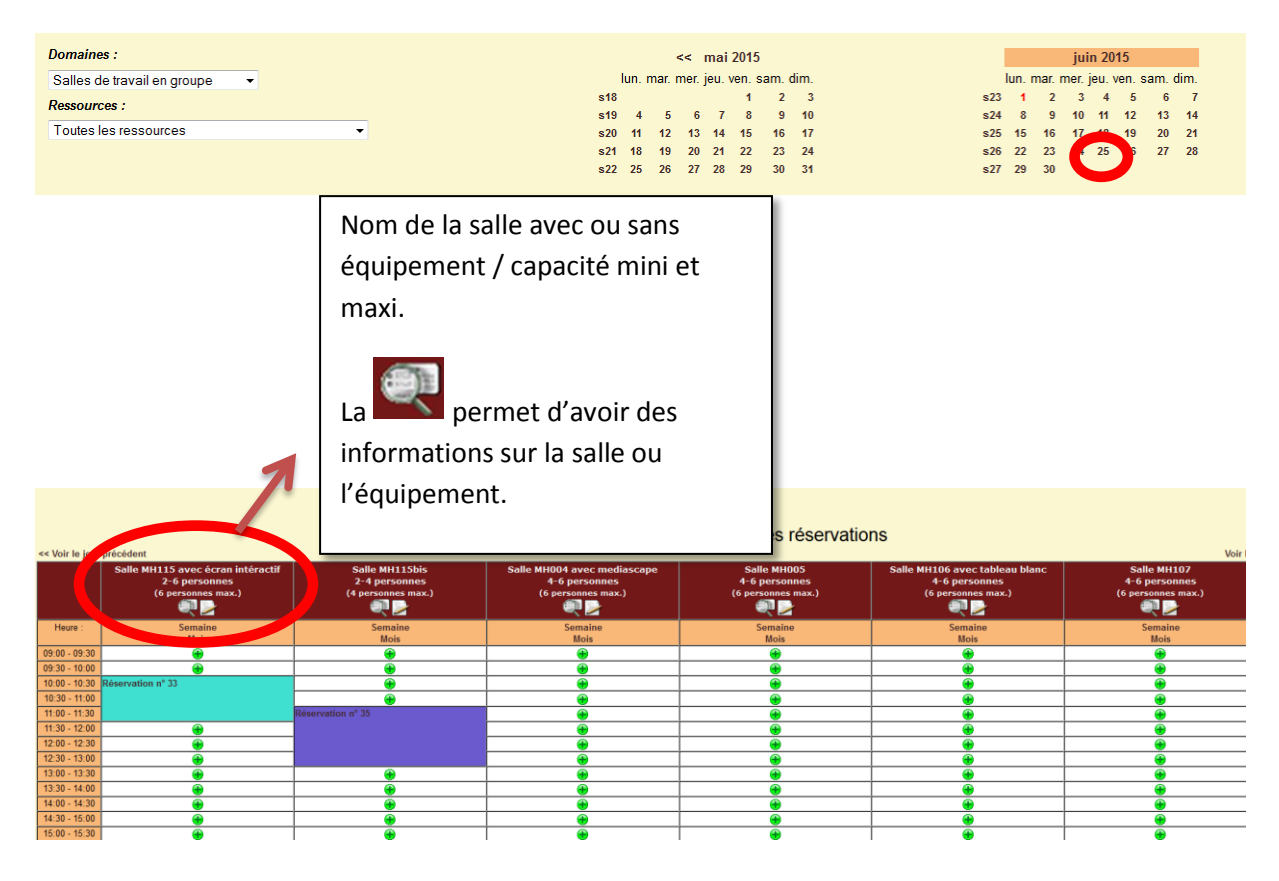

Le 🔶 signale que la salle est disponible. Cliquez sur ce 🔶 pour faire la réservation :

| Eichier Edition Affichage Historique Marque-pages Qutils ?                                                                                                    |                                                                                                    |                                                        |                                     | - 2 💌                                                                                                    |
|----------------------------------------------------------------------------------------------------|----------------------------------------------------------------------------------------------------|--------------------------------------------------------|-------------------------------------|----------------------------------------------------------------------------------------------------|
| Chez les TICE × GGUS Ecointoj × Financiat ×  https://griscitule.capitale.fr/edit_entry.php?momp168/hours118/minutes008                                                                                                    | GKK (Gestion et ×      GE Universite Louio ×      Cours : (SCD) Po ×      K wor      vers=20158/months18/dev=248/montes.dev                                                                                                    | d avec lien tr X V [Creation PDF] c X comment p.       | Bulletin de veille                  | × M GNK (Destion et × N page d'accuel × +                                                                       |
| Ees plus visités  Getting Started  O DuckDuckGo  Les 9 modèles d'ensei.                                                                                                    | ) Enseignement i-pad   🔬 Restitution de la conce 🎪 Pourquoi utiliser les « 🎪 L'iPad,                                                                                                    | un outil compe 🔟 Université Toulouse 1                 |                                     |                                                                                                    |
|                                                                                                    | Accuel - Université Toulous 1 Capitole - S.C.D.<br>Bierrema - L'ANIFER WOLFACTH GARCIA<br>Génerr man campite - 1 - 200 - 1                                                                                                    | 24 • juil. • 2015 • Aujourdhui<br>Journée Semaine Mois | Administration                      | Lun. 6 Juii. 2015 - 15:07:28<br>Aide<br>Rocherche - Rapports - Stats.<br>GRR 1:9.7e - Contacter Tadministrateur |
| Ajouter une réservation                                                                                                    |                                                                                                    |                                                        |                                     |                                                                                                    |
| Reservation as non do :  WULFARTH GARCIA JENNIFER WULFARTH GARCIA JENNIFER Sale Mr115 avec écran Interacti Sale Mr115 avec écran Interacti Sale Mr105 avec tableau blanc Type : Production en groupe  Definir par defaul. | 1 - Choisir le nom de la personne dans le menu dérout<br>Si la personne n'est pas dans la liste : Faire la réservat<br>à votre nom en indiquant le nom de la personne dans "<br>description complète "+ envoyer mail au<br>egoégut-aptiole.r.f (indiquer le nom de la personne à<br>ajouter dans la liste) | nt.<br>Ion                                             | ici pour ownit: les options de péri | BBIONECCE                                                                                                    |
|                                                                                                    |                                                                                                    |                                                        |                                     | Annuler Enregister                                                                                              |
| 🚳 🧔 📜 🔍 🚯 🔕 🔇                                                                                                    | ٠ 🕹 💌                                                                                                    |                                                        |                                     | FR - 🕄 🔐 🍁 15:07<br>06/07/2015                                                                                  |

#### Continuez à remplir la fiche :

|                                                                                                    | Accueil - Universite<br>Bienvenue JENNIF<br>Gérer mon compte<br>Se déconnecter      | Toulouse 1 Capitole - S.C.D.<br>ER WOLFARTH GARCIA                                                            | 29 ▼ sept<br>Journé | e Semaine Mois      | Administration           | Lun. 6 Juil. 2015 - 14:19:26<br>Aide<br>Recherche - Rapports - Stats.<br>GRR 1.9.7e - Contacter l'administrateur |
|----------------------------------------------------------------------------------------------------|-------------------------------------------------------------------------------------|----------------------------------------------------------------------------------------------------|---------------------|---------------------|--------------------------|----------------------------------------------------------------------------------------------------|
| Ajouter une réservation                                                                                                    |                                                                                     |                                                                                                    |                     |                     |                          |                                                                                                    |
| Réservation au nom de :<br>WOLFATH CARCA JENNIÈRE - Définir par défaut<br>Brève description * :<br>I<br>Description complété (facultative) :                                                                                                    | 1 - Le nom de                                                                       | a personne doit être sélectioné<br>2 - Bréve description obligatoire : Indiq<br>quelle raison vous réservez ? | uez pour            | >>>Cliquez ici pour | ouvrir les options de pé | nodicité*** 🕢                                                                                                    |
| Début de la réservation :       3         23 • sept • 2015 • Heure : 11       :00         Fin de la réservation :       23         29 • sept • 2015 • Heure : 11       :30         Domaine :       :         Salle de travail en groupe • Reservates :       :         Reservates :       :         Salle MHOS avec mediascape salle MHOS vacc mediascape salle MHOS vacc medi | s dates de rése<br>but et de fin. <u>3</u><br>s d'une ressource<br>ez le "type de r | rvation et indiquez<br>h <u>eures maxi</u><br>éservation " dans la liste                                      |                     |                     |                          |                                                                                                    |
|                                                                                                    |                                                                                     |                                                                                                    |                     |                     |                          | 5 - Enregistrez                                                                                                  |

Vous pouvez vérifier que la réservation est bien enregistrée : elle apparait désormais dans le tableau. Les couleurs correspondent au « type de réservation » (réunion, formation, rdv bibliographique...). En passant sur la couleur, une infobulle apparait avec « Réservation au nom de ... »

|                                                                                                    | /ERSITÉ<br>LOUSE 1<br>ITOLE | Accueil - Université Toulouse 1 Cap<br>Bienvenue JENNIFER WOLFARTH G<br>Gérer mon compte - Se déconnecter | itole - S.C.D.<br>ARCIA                                                                                                    | 22 v juin v 2015<br>Journée Sema                                                                                                    | Aujourd'hui     Ac     Mois                                           | dminis                                                   |
|----------------------------------------------------------------------------------------------------|-----------------------------|----------------------------------------------------------------------------------------------------|----------------------------------------------------------------------------------------------------|----------------------------------------------------------------------------------------------------|-----------------------------------------------------------------------|----------------------------------------------------------|
| Domaines :<br>Salles de travail en groupe<br>Ressources :<br>Toutes les ressources                                                                                                    |                             | <pre></pre>                                                                                               | 2015<br>en. sam. dim.<br>1 2 3<br>8 9 10<br>15 16 17<br>22 23 24<br>29 30 31<br>Semaine : lundi 22 ju<br>es de travail en group | juin 2015<br>Lun. mar. mer. jeu. ven. sam. dim.<br>223 i 2 3 4 5 6 7<br>24 8 9 10 11 12 13 2<br>25 16 17 18 19 20 21<br>26 22 23 28 26 28 22 28<br>27 29 30<br>iin - dimanche 28 jui<br>26 - Toutes les resso | lun. ma<br>227<br>229 6<br>229 13 1<br>309 20<br>331 27 2<br>331 27 2 | juille<br>r. mer.<br>1<br>7 8<br>14 15<br>11 22<br>28 29 |
| << voir la semaine precedente                                                                                                    | lundi 22 juin               | mardi 23 juin                                                                                             | mercredi 24 juin                                                                                                    | jeudi 25 juin                                                                                                    | vendredi 26 juin                                                      |                                                          |
| Ressources                                                                                                    | Journée                     | Journée                                                                                                   | Journée                                                                                                    | Journée                                                                                                    | Journée                                                               |                                                          |
| Salle MH115 avec écran intéractif                                                                                                    |                             |                                                                                                    |                                                                                                    | 15:30-17:30<br>Réservation n° 34                                                                                                    | 14:00~15:30<br>Réservation nº 36                                      |                                                          |
| Salle MH115bis                                                                                                    |                             |                                                                                                    |                                                                                                    | Réservation au nom de                                                                                                    |                                                                       |                                                          |
| Salle MH004 avec mediascape                                                                                                    |                             |                                                                                                    |                                                                                                    |                                                                                                    |                                                                       |                                                          |
| Salle MH005                                                                                                    |                             |                                                                                                    | 15:30-18:30<br>Réservation n° 23                                                                                                |                                                                                                    | 12:30~14:30<br>Réservation n° 38                                      |                                                          |
| Salle MH106 avec tableau blanc                                                                                                    |                             |                                                                                                    |                                                                                                    |                                                                                                    | 13:20~18:20<br>Réservation n° 33                                      |                                                          |
| Salle MH107                                                                                                    |                             |                                                                                                    |                                                                                                    |                                                                                                    |                                                                       |                                                          |
| Cours Réunion Formation Animation Animation Addier RdV bibliographique Autocaptation Visio-conférence (web) Révision en groupe Production en groupe<br>Travail en groupe (échanges)<br>Format imorimable |                             |                                                                                                    |                                                                                                    |                                                                                                    |                                                                       |                                                          |

**ACCUEIL** 

# Comment modifier/supprimer la réservation de quelqu'un ? (réservé au personnel)

Site UT1 > Bibliothèques > Services > Learning centre de la bibliothèque de la Manufacture des Tabacs > Réservation

S'authentifiez si vous ne l'êtes pas déjà :

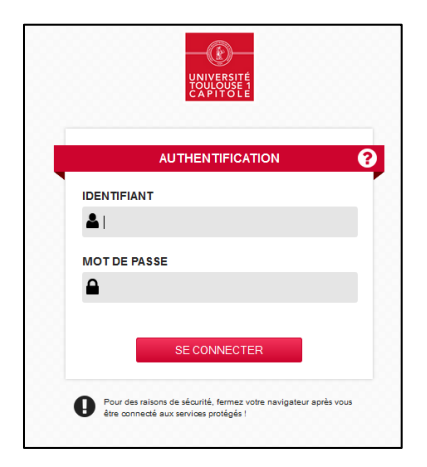

Sélectionnez le domaine que vous avez réservé :

Sélectionnez un domaine : « équipements », « salles de travail en groupe » ou « salles de formation enseignant »

Ne pas oublier de supprimer la réservation des salles ET des équipements si vous avez réservé les deux.

| SCD WINVERSITÉ<br>TOULOUSE 1<br>CAPITOLE                             | Accueil - Université Toulouse 1 Capitole - S.C.D.<br>Bienvenue JENNIFER WOLFARTH GARCIA<br>Gérer mon comple - 1 - K | 1 v juin v<br>Joumée                   | 2015 - Aujourd'hui<br>Semaine Mois |
|----------------------------------------------------------------------|----------------------------------------------------------------------------------------------------|----------------------------------------|------------------------------------|
| Domaines :                                                           | << mai 2015                                                                                                    | juin 2015                              | juillet 2015 >>                    |
| Choisissez un domaine 👻                                              | s18                                                                                                    | s23                                    | s27                                |
|                                                                      | s19                                                                                                    | s24                                    | s28                                |
| Tautas las ressaurress -                                             | s20                                                                                                    | s25                                    | s29                                |
| Toules les ressources 🔹                                              | s21                                                                                                    | s26                                    | s30                                |
| << Voir la jour mérédant                                             | Lur<br>Choisissez un dom                                                                                            | di 01 juin 2015<br>aine Toutes les rés | ervations                          |
|                                                                      |                                                                                                    | Ressource                              |                                    |
| Créneau :                                                            |                                                                                                    | Semaine<br>Mois                        |                                    |
| Réservation                                                          |                                                                                                    |                                        |                                    |
|                                                                      |                                                                                                    | Ressource                              |                                    |
| Animation Atelier RdV bibliographique Autocaptation Visio-conférence | e (web) <mark>Révision en groupe</mark> Production en groupe <mark>Travail en groupe (échanges)</mark> Form         | ation documentaire Formation innovante |                                    |
| Format imprimable                                                    |                                                                                                    |                                        |                                    |

#### Cherchez dans le calendrier la date à laquelle la personne a réservée :

| naines :                  |
|---------------------------|
| es de travail en groupe 🔹 |
|                           |
| Ressources .              |
| outes les ressources .    |
|                           |
|                           |

#### Sélectionnez la réservation en cliquant sur le numéro de réservation :

| SCD © UNIV                                                                                                    | ERSITÉ<br>OUSE 1<br>ITOLE                                                                         | Accueil - Université Toulouse 1 Cap<br>Bienvenue JENNIFER WOLFARTH G<br>Gérer mon compte - 1 一 一 光 1<br>Se déconnecter | itole - S.C.D.<br>ARCIA          | 22 v juin v 2015<br>Journée Sem    | <ul> <li>Aujourd'hui</li> <li>aine Mois</li> </ul> | Adminis       |
|----------------------------------------------------------------------------------------------------|---------------------------------------------------------------------------------------------------|----------------------------------------------------------------------------------------------------|----------------------------------|------------------------------------|----------------------------------------------------|---------------|
| Domaines :                                                                                                    |                                                                                                   | << mai                                                                                                    | 2015                             | juin 2015                          |                                                    | juille        |
| Salles de travail en groupe 🔹                                                                                                    |                                                                                                   | lun. mar. mer. jeu. v                                                                                                  | ven. sam. dim.                   | lun. mar. mer. jeu. ven. sam. dim. | 1                                                  | un. mar. mer. |
| Ressources :                                                                                                    |                                                                                                   | s18                                                                                                    | 1 2 3                            | s23 1 2 3 4 5 6 7                  | s27                                                | 1             |
| Toutes les ressources                                                                                                    | <b>*</b>                                                                                          | s20 11 12 13 14                                                                                                    | 15 16 17                         | s25 15 16 17 18 19 20 21           | s20                                                | 13 14 15      |
|                                                                                                    |                                                                                                   | s21 18 19 20 21                                                                                                    | 22 23 24                         | s26 22 23 24 25 26 27 28           | s30                                                | 20 21 22      |
|                                                                                                    |                                                                                                   | s22 25 26 27 28                                                                                                    | 29 30 31                         | s27 29 30                          | s31                                                | 27 28 29      |
| << Voir la semaine précédente                                                                                                    | Semaine : lundi 22 juin - dimanche 28 juin<br>Salles de travail en groupe - Toutes les ressources |                                                                                                    |                                  |                                    |                                                    |               |
|                                                                                                    | lundi 22 juin                                                                                     | mardi 23 juin                                                                                                    | mercredi 24 juin                 | jeudi 25 juin                      | vendredi 26 juin                                   |               |
| Ressources                                                                                                    | Journée                                                                                           | Journée                                                                                                    | Journée                          |                                    | Journée                                            |               |
| Salle MH115 avec écran intéractif                                                                                                    |                                                                                                   |                                                                                                    |                                  | 15:30~17:30<br>Réservation n° 34   | 00~15:30<br>eservation n* 36                       |               |
| Salle MH115bis                                                                                                    |                                                                                                   |                                                                                                    |                                  | Réservation au nom de              |                                                    |               |
| Q D                                                                                                    |                                                                                                   |                                                                                                    |                                  |                                    |                                                    |               |
| Salle MH004 avec mediascape                                                                                                    |                                                                                                   |                                                                                                    |                                  |                                    |                                                    |               |
| Salle MH005                                                                                                    |                                                                                                   |                                                                                                    | 15:30-18:30<br>Réservation n° 23 |                                    | 12:30-14:30<br>Réservation n° 38                   |               |
| Salle MH106 avec tableau blanc                                                                                                    |                                                                                                   |                                                                                                    |                                  |                                    | 13:20-18:20<br>Réservation n° 39                   |               |
| Salle MH107                                                                                                    |                                                                                                   |                                                                                                    |                                  |                                    |                                                    |               |
| Cours Réunion Formation Animation Ateller RdV bibliographique Autocaptation Visio-conférence (web) Réesion en groupe Production en groupe<br>Travail en groupe (échanges) |                                                                                                   |                                                                                                    |                                  |                                    |                                                    |               |

#### Cliquez sur « Modifier cette réservation » ou « Effacer cette réservation »

« Modifier cette réservation » :

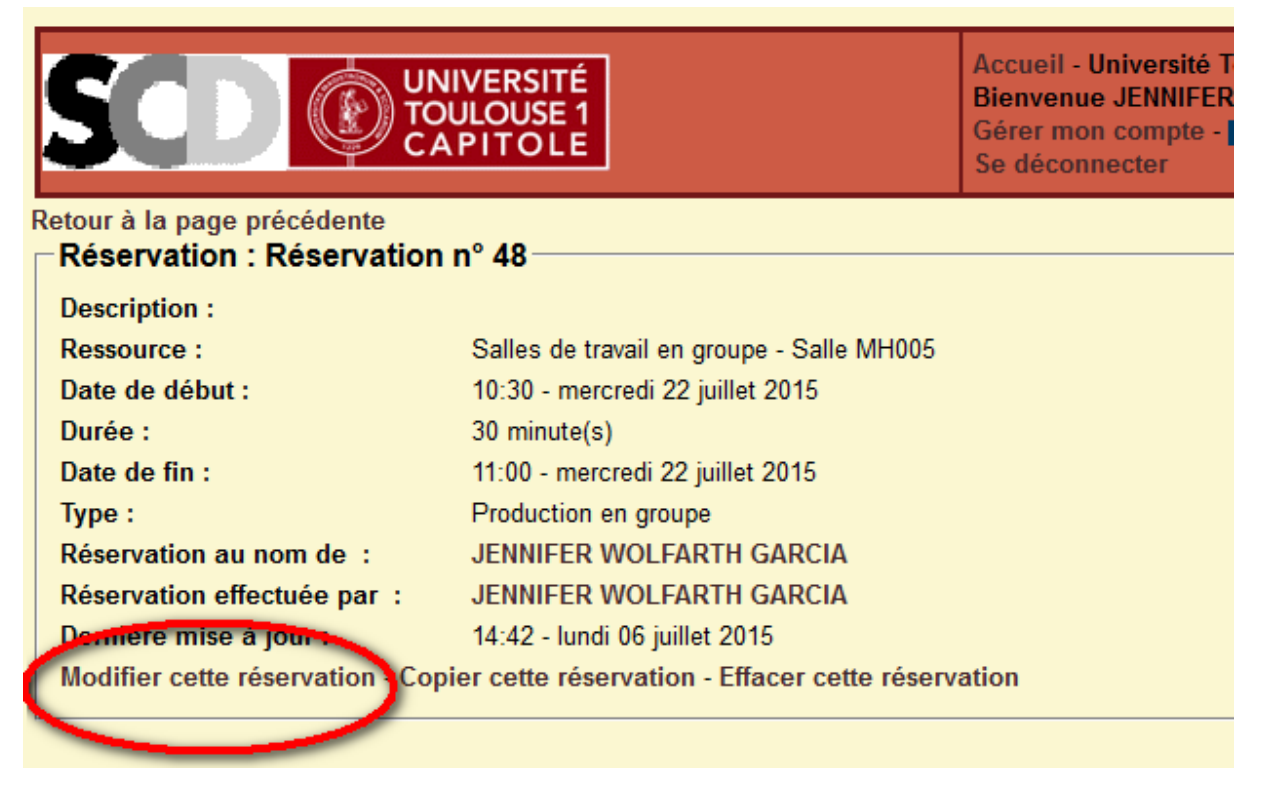

| SCD @ UNIVERSITÉ<br>TOULOUSE1<br>CAPITOLE                                                                                                    | Accueil - Universite<br>Bienvenue JENNIF<br>Gérer mon compte<br>Se déconnecter | ) Toulouse 1 Capitole - S.C.D.<br>ER WOLFARTH GARCIA<br>- III 二 笑笑了 二      | 29        | <ul> <li>sept - 2015 - Aujourd'hui</li> <li>Journée Semaine Mois</li> </ul> | Administration            | Lun. 6 Juil. 2015 - 14:19:26<br>Aide<br>Recherche - Rapports - Stats.<br>GRR 19.7e - Contacter l'administrateur |
|----------------------------------------------------------------------------------------------------|--------------------------------------------------------------------------------|----------------------------------------------------------------------------|-----------|-----------------------------------------------------------------------------|---------------------------|----------------------------------------------------------------------------------------------------|
| Ajouter une réservation                                                                                                    |                                                                                |                                                                            |           |                                                                             |                           |                                                                                                    |
| Réservation au nom de : 🕢<br>WOLFARTH GARCIA JENNIFER - Définir par défaut                                                                                                    | 1 - Le nom de                                                                  | la personne doit être sélectioné                                           |           | >>>Cliquez ici pour o                                                       | ouvrir les options de pér | iodicité<<< 🕜                                                                                                   |
| Breve description * :   Description complète (facultative) :                                                                                                    |                                                                                | 2 - Brève description obligatoire : India<br>quelle raison vous réservez ? | juez pour |                                                                             |                           |                                                                                                    |
| Début de la réservation :<br>29 · sept - 2015 · Neure : 11 : 00<br>29 · sept - 2015 · Neure : 11 : 00<br>Domaine :<br>Sales de traiser au groupe -<br>Ressources :                 |                                                                                |                                                                            |           |                                                                             |                           |                                                                                                    |
| Sale M-H115os<br>Sale M-H016 avoc mediascape<br>Sale M-H005<br>Sale M-H005<br>Sale M-H005<br>Sale M-H005<br>To be avoc tableau blanc<br>Sale M-H107<br>Type :<br>Doctories another |                                                                                |                                                                            |           |                                                                             |                           |                                                                                                    |
|                                                                                                    | ez le "type de l                                                               | eservation a dans la liste                                                 |           |                                                                             |                           |                                                                                                    |
|                                                                                                    |                                                                                |                                                                            |           |                                                                             |                           | 5 - Enregistrez                                                                                                 |

La réservation est modifiée.

« Effacer cette réservation » :

| SCD CONT                                                        | NIVERSITÉ<br>DULOUSE 1<br>A P I T O L E                                           | Accueil - Université T<br>Bienvenue JENNIFER<br>Gérer mon compte -<br>Se déconnecter |  |  |  |  |
|-----------------------------------------------------------------|-----------------------------------------------------------------------------------|--------------------------------------------------------------------------------------|--|--|--|--|
| Réservation : Réservation                                       | n n° 49                                                                           |                                                                                      |  |  |  |  |
| Description :                                                   |                                                                                   |                                                                                      |  |  |  |  |
| Ressource :                                                     | Salles de travail en groupe - Salle MH005                                         |                                                                                      |  |  |  |  |
| Date de début :                                                 | 10:30 - vendredi 24 juillet 2015                                                  |                                                                                      |  |  |  |  |
| Durée :                                                         | 1 heure(s) et 30 minute(s)                                                        |                                                                                      |  |  |  |  |
| Date de fin :                                                   | 12:00 - vendredi 24 juillet 2015                                                  |                                                                                      |  |  |  |  |
| Туре:                                                           | Production en groupe                                                              |                                                                                      |  |  |  |  |
| Réservation au nom de :                                         | JENNIFER WOLFARTH GARCIA                                                          |                                                                                      |  |  |  |  |
| Réservation effectuée par :                                     | JENNIFER WOLFARTH GARCIA                                                          |                                                                                      |  |  |  |  |
| Dernière mise à jour :                                          | 14:58 - lundi 06 juillet 2015                                                     |                                                                                      |  |  |  |  |
| Modifier cette réservation - Co                                 | Modifier cette réservation - Copier cette réservation - Effacer cette réservation |                                                                                      |  |  |  |  |
|                                                                 |                                                                                   |                                                                                      |  |  |  |  |
|                                                                 |                                                                                   |                                                                                      |  |  |  |  |
| Etes-vous sûr de vouloir effectuer<br>Effacer cette réservation | l'action suivante ?                                                               |                                                                                      |  |  |  |  |

La réservation est supprimée.

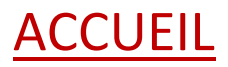

Annuler

ΟK